# WestlawNext\*

**GETTING STARTED GUIDE** 

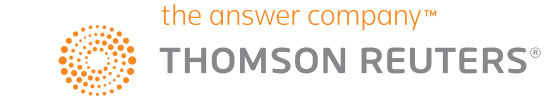

お申込み、お問い合わせは、下記フリーダイヤルまたは E-mail にてご連絡ください。

ウエストロー・ジャパン株式会社 で :0120-100-482 (月〜金 9:00〜18:00) Email : support@westlawjapan.com http://www.westlawjapan.com/

| 「Westlaw ホームページ」(サインオン直後のページ)の概要・・・・・・・・・4                      |
|-----------------------------------------------------------------|
| 「Global Search Box」 概要 (あらゆる調査の場面にも対応する統合型検索ボックス)・・5            |
| 法律関連資料の調査機能・・・・・・・・・・・・・・・・・・・・・・・・・・・・・・・・・・・・                 |
| ブリアン演算式によるキーワード検索・・・・・・・・・・・・・・・・・・・・・・・・・・・・・・・・・・・・           |
| テンプレートを利用したキーワード検索(「Advanced サーチ」)・・・・・・・・8                     |
| 「Browse」による階層および一覧からの各資料の指定・・・・・・・・・・・・・・・・・・・・・・・・・・・・・・・・・・・・ |
| West Key Number System • • • • • • • • • • • • • • • • • • •    |
| 検索結果の絞り込み・・・・・・・・・・・・・・・・・・・・・・・・・・・・・・・・・・11                   |
| 個別の検索結果の閲覧・・・・・・・・・・・・・・・・・・・・・・・・13                            |
| 作業を効率化する機能群(既読判別・関連論点・メモ機能等)・・・・・・・・・・・・・・14                    |
| 経緯・引用関係等の確認 (KeyCite)・・・・・・・・・・・・・・・・・・・・・・・・・・・・・・・・・・・・       |
| Citing References(当該資料が引用された先の一覧化)・・・・・・・・・・・16                 |
| 出力 (印刷・ダウンロード等)・・・・・・・・・・・・・・・・・・・・・・・17                        |
| 製品内の資料保存フォルダ・・・・・・・・・・・・・・・・・・・・・・・・・・・・・・・・・・・・                |
| 閲覧・検索履歴・・・・・・・・・・・・・・・・・・・・・・・・・・・・・・・19                        |
| アラート・クリッピング (自動追跡調査機能)・・・・・・・・・・・・・・・・・・・・・・・・・・・・・・・・・・・・      |
| 個人設定・・・・・・・・・・・・・・・・・・・・・・・・・・・・・・・・・・・・                        |
| システム要件・・・・・・・・・・・・・・・・・・・・・・・・・・・・・22                           |
| iOS 向け Westlaw アプリ・・・・・・・・・・・・・・・・・・・・・23                       |

## 「Westlaw ホームページ」(サインオン直後のページ)の概要

どを行えます)

最初にサインオンした直後の下図の画面を「Westlaw ホームページ」と呼び、ここから種々の調査を始められます。同ホームページ中のテキストボックスでは、サイテーション(引用番号)、訴訟当事者名、条見出し、記事 タイトル等を入力による個別文書の閲覧・特定、出版物・データベース名の入力による各出版物等の資料ソースの直接指定ができるほか、同じボックスにて、キーワード・キーフレーズによる検索を行うこともできます。 また、「Browse」枠内のリンクをクリックして、階層を降ることで、出版物等の各資料ソースを一覧から選択して指定することもできます。

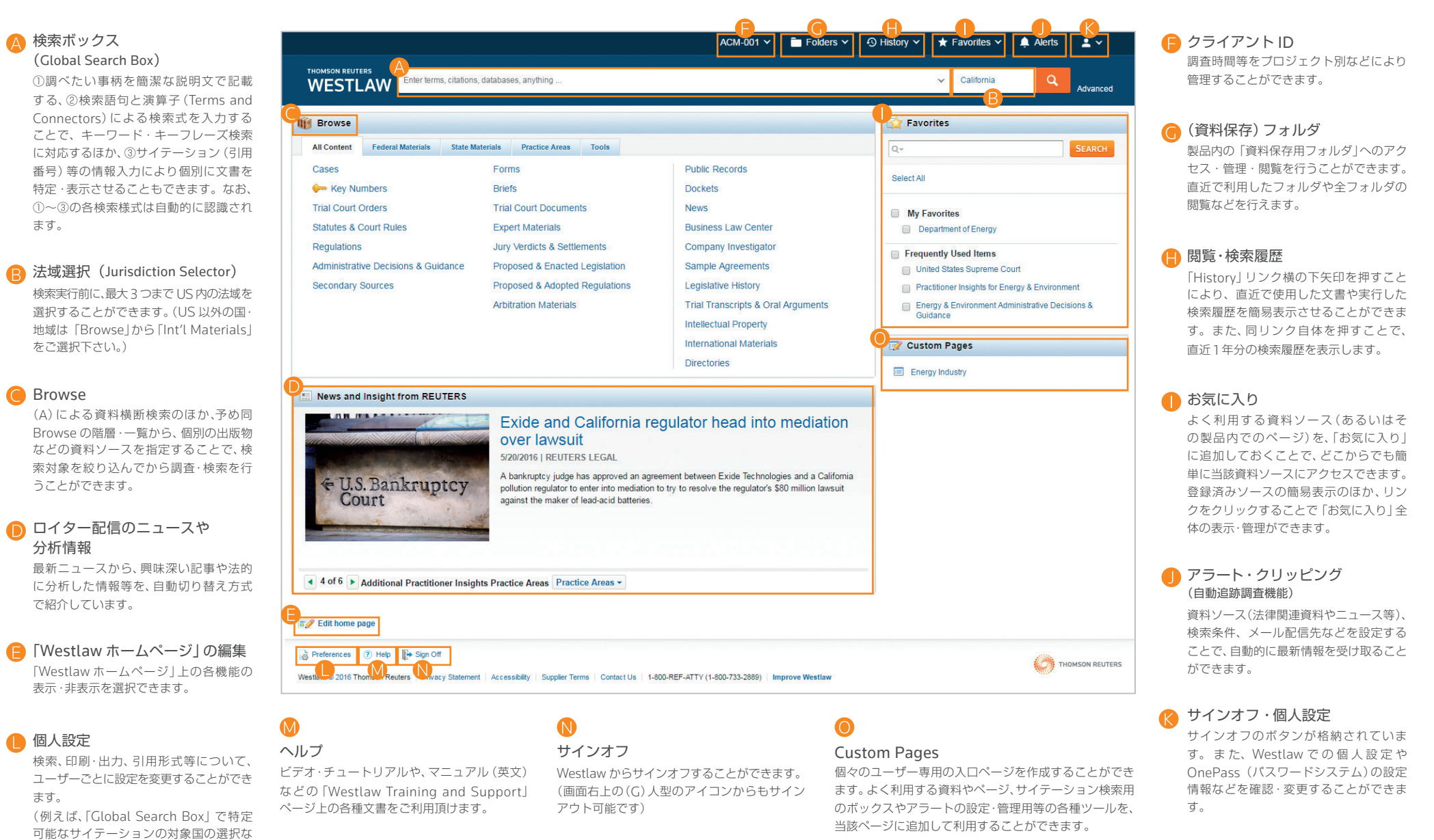

## 「Global Search Box」概要(あらゆる調査の場面にも対応する統合型検索ボックス)

各ページの画面上部に表示される検索ボックスを使うことで、異なるタイプの検索を1ヵ所で実行することができます。例えば、サイテーション(引用番号)から文書を検索する場合は、サイテーション(例:127 sct 2162) を検索ボックスに入力し、Search のアイコンをクリックします。また、複数のサイテーションを使用して、まとめて検索を行いたい場合は、複数のサイテーションをセミコロン(;)で区切って検索ボックスに入力し、 Search のアイコンをクリックします。

訴訟当事者名を使用して判例を検索する場合は、検索ボックスに当事者名を入力し始めると、ドロップダウンリストが表示され、当該リストから判例を選択できるようになります。 (ドロップダウンリストでの表示は、訴訟当事者名のほか、サイテーション、事件番号 (Docket Number)、記事タイトルなどの場合でも同じようにご利用頂けます。)

いわゆるキーワード検索(一般的な検索語句や説明文で記載した検索式・検索文での検索)を行いますと、二次情報(書籍・雑誌)やその他の資料も検索対象に含めた、資料種別を横断した検索を行います。また、「Westlaw Answers」を利用すれば、それぞれの法律問題に対する総論的な回答を参照することができます。「Westlaw Answers」を各場面での調査の出発点としてご利用下さい。

|                     |                                                          | ACM-001 🗸 🛅 Folders 🤟                     | 🕑 History 🗸 🛧 Favorites 🛩 🌲                             | Alerts 🚨 🗸       |
|---------------------|----------------------------------------------------------|-------------------------------------------|---------------------------------------------------------|------------------|
|                     | Enter terms, citations, databases, anything              |                                           | ✓ California                                            | Q Advanced       |
| Browse              | ,                                                        |                                           | 😭 Favorites                                             |                  |
| All Conten          | t Federal Materials State Materials Practice Areas Tools |                                           | Q.                                                      | SEARCH           |
| Cases<br>🔶 Key      | Forms<br>Numbers Briefs                                  | Public Records<br>Dockets                 | Select All                                              |                  |
| Trial Cou           | 検索タイプ                                                    | 例                                         |                                                         |                  |
| Regulati            | サイテーションによる検索                                             | 522 fs 263                                |                                                         |                  |
| Administ<br>Seconda | 複数のサイテーションを検索                                            | 562 fs 263; 97 sct                        | 569; 42 u.s.c1983                                       |                  |
|                     | 訴訟当事者による検索                                               | citizens united (ド                        | コップダウンリストから判例                                           | を選択)             |
|                     | KeyCite(履歴・引用関係)                                         | keycite 93 sct 1917                       | 又は kc: 93 sct 1817                                      |                  |
|                     | 出版物名などの資料名                                               | Wright and Miller                         | California State cases                                  |                  |
|                     | ブーリアン検索式                                                 | dedicate /s "privat                       | e road" "public road"                                   |                  |
|                     | 説明文(自然文)                                                 | can a municipality                        | be held liable for civil right                          | s violations by  |
|                     | 事件整理番号(Docket Number)                                    | 2008 WL 2788753                           | }                                                       |                  |
|                     | Westlaw Answers                                          | Quick answers to c<br>2. What is the defi | ommon legal questions1. V<br>nition of practice of law? | Vhat are the ele |

## 法律関連資料の調査機能

キーワード検索を実行すると、初期設定では、「Browse」枠内の「All Content」タブ中の左側2列の資料群を横断的に検索します。すなわち:判例、キーナンバー(論点分類表)、事実審、議会制定法・裁判所規則、行政規則、審決・ ガイダンス、二次情報(書籍/雑誌等)、書式、ブリーフ、訴答書面、鑑定人資料、陪審評決・調停、法案・成立した法令、規制案・採択された規制、及び仲裁資料を含み(場合により Practical Law™も含みます)、検索を行います。 調べたい法律問題に関連するキーワードを説明文として入力するか、または、ブリアン検索式を使って検索を実行します。

## WestSearch (Westlaw 検索エンジン) によるキーワード検索

法情報調査のために開発された独自検索エンジン WestSearch® により、最良の検索結果を素早く入手することができます。調べたい法律問題に関連するキーワード(説明文・検索式)を、画面上部の検索ボックスに入力して、 Search のアイコンをクリックするだけで、簡単に検索が実行できます。

(自然文検索と、ブリアン検索式とは自動的に判別し、また、検索結果を並べます)

#### A WestSearch

法情報検索のために開発された独自の検索 エンジン WestSearch®には、125年に渡っ て培われてきた独自の分析ノウハウと機能 (Key Number, KeyCite、headnote、note of Decision、Index、二次文献など)が統合さ れており、入力された検索語句と違う言い回し が使われている場合でも、関連した文書を見つ けることができます。

#### 🔒 検索結果の並び替え

初期設定では、検索結果は、関連性の高いと思われる順に並べられており、入力された検索文字列が、そのまま文書内で言及されていない場合でも、 関連する文書が検索結果に含まれるようになっています。また、検索結果は、関連性のほか、日付、 引用された回数、(法的な)根拠とされた回数を基準として、並べ替えることができます。

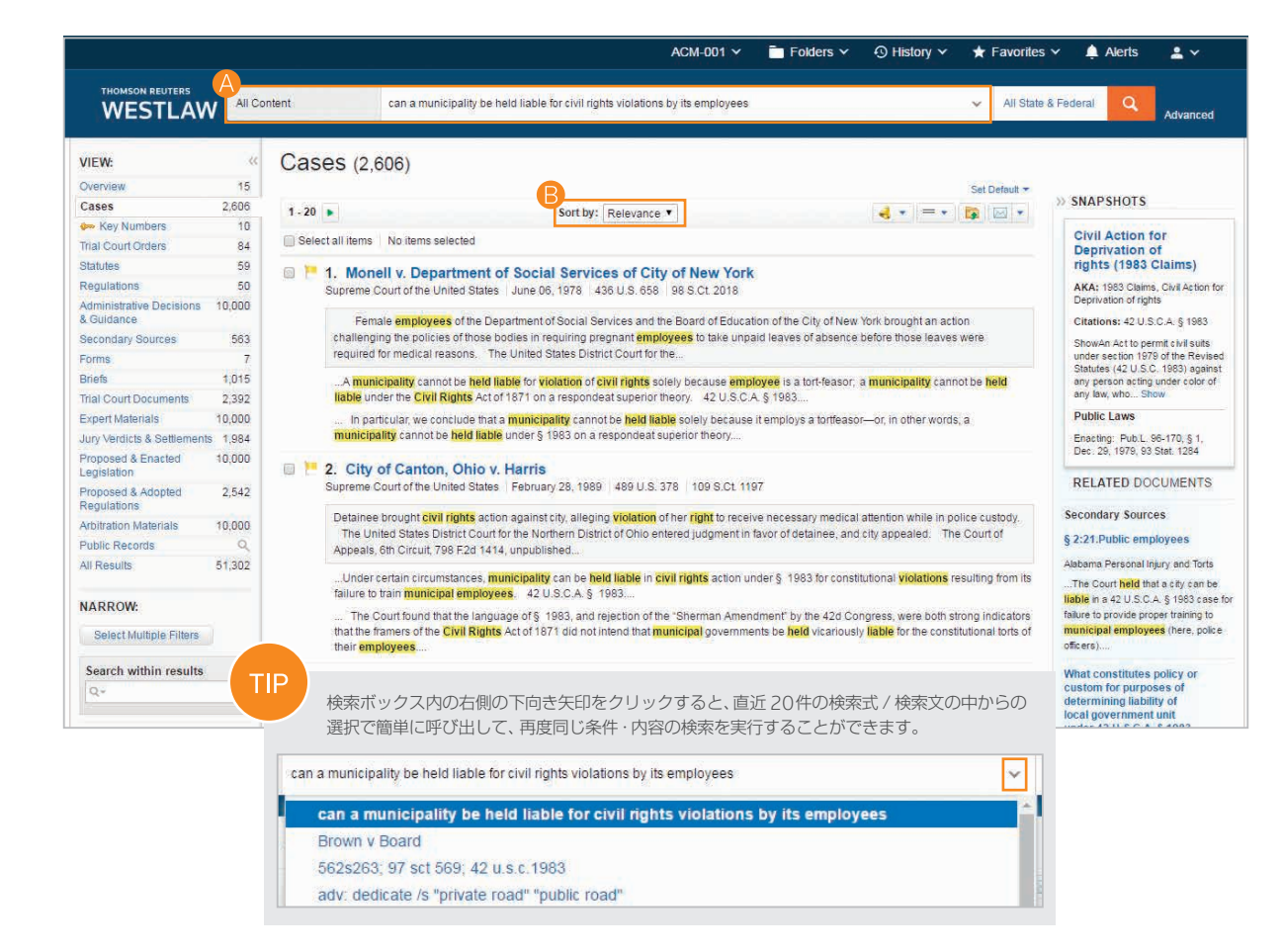

## ブリアン演算式による検索

Westlaw では、ブリアン演算式 (Boolean Terms and Connectors)を使用した検索も行えます。ブリアン演算式を使って検索を実行する場合には、調べたい事柄に関連するキーワードと、そのキーワード同士の位置関係を 指定する演算子から構成される検索式を検索ボックスに入力します。例えば、複数のキーワードが「同一の文章に含まれる (/s)」や「同一の段落に含まれる (/p)」場合などを指定して、検索を実行することができます。

## 自動補正

検索式中に、ブリアン演算式でしか用られない、各「フィールド」、「+」・「%」・「!」などの結合子類が含まれる場合には、製品側で自動的にブリアン演算式による検索式として検索を実行します。

## 例

- hazard! /s waste /s dsipos!
- burden +s proof prov!
- past /p consideration
- wrongful /5 terminat!

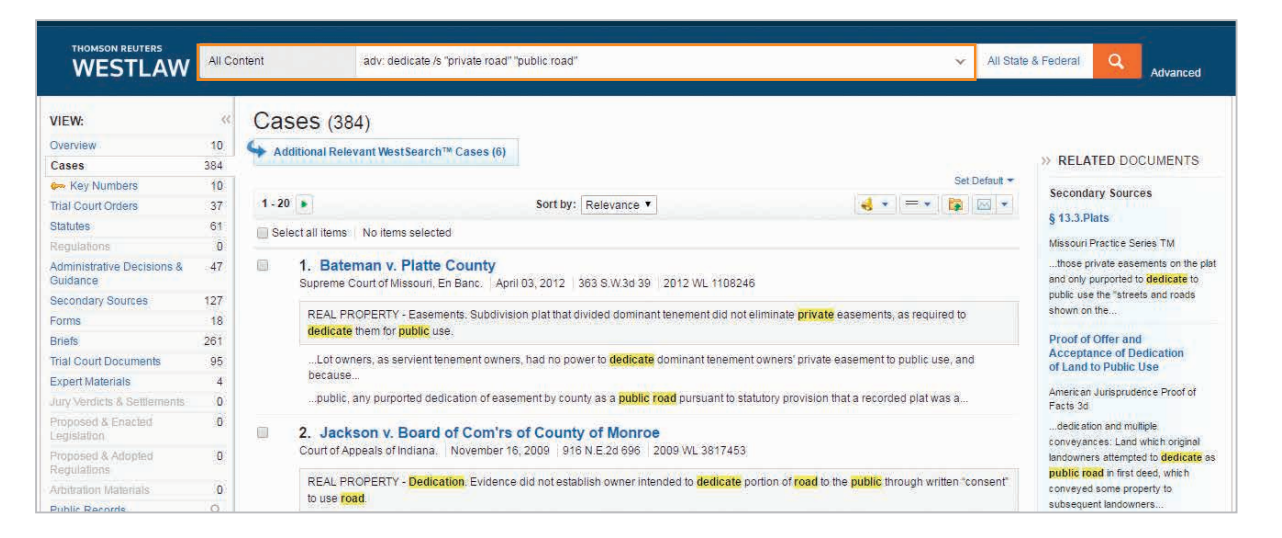

#### 演算子及び拡張子 両方の単語が含まれる & 両方の単語が同一の文章に含まれる /s いずれかの単語が含まれる or 半角スペース いずれかの単語が含まれる(=OR条件) 同一の文章で前者の単語が後者の単語の前に現れる +s/p 両方の単語が同一の段落に含まれる 前者と後者の単語がフレーズとして含まれる 同一の段落で前者の単語が後者の単語の前に現れる +p 前者を含むが後者を含まない % 前者の単語が後者の単語からn単語以内に含まれる /n 前方一致(語尾一括検索) 前者の単語が後者の単語からn単語以内に含まれ、かつ、前に現れる +n \* ユニバーサル・キャラクター(文字マスク検索。語中では一文字、語尾では最大文字数に対応。)

## TIP

- 検索文字列を入力する前に、法域選択 (Jurisdiction Selector)を使用するか、または、検索対象としたい資料ソースを、Browse 枠内から階層を降るなどしてご選択下さい。
- 演算子や「フィールド」無しで使用した場合、アンパサンド(&)及びスペース(OR)は、説明文検索の一部として認識されます。アンパサンド(&) 又はスペース(OR)を演算子として認識させたい場合には、最初の検索を 実行した後に、Advanced Searchを使用するか、又はWestSearchによ るサジェスト機能を使用して、検索結果をご修正ください。

## テンプレートを利用したキーワード検索(「Advanced サーチ」)

「Advanced」のテンプレートを使うことで、ブリアン演算式用の正確な検索条件(クエリ)を素早く作成できます。一部特定のコンテンツには標準で同テンプレートが用意されています。また、「フィールド」を用いることで、 それぞれの文書の特定の箇所のみを検索させて、より詳細かつ正確な行うことができます。

## ACM-001 🗸 🛅 Folders 🖌 🕥 History 🗸 🛧 Favorites 🛩 🌲 Alerts 🛛 💄 🗸 Enter terms, citations, databases, anything ✓ California WESTLAW Advanced Advanced Search Use at least one field to create a Boolean Terms & Connectors query. Find documents that have All of these terms e.g., construction defect (searched as construction & defect) Term frequency Any of these terms e.g., physician surgeon (searched as physician OR surgeon) Term frequency This exact phrase e.g., medical malpractice (searched as "medical malpractice") Term frequency "Exclude documents" requires at least one additional field. These terms Document Fields (Boolean Terms & Connectors Only) All Date \* Citation Name / Title

 「Advanced Search」にアクセスする Search のアイコンの隣にある Advanced を クリックすると、Advanced Search のページ (=テンプレート) が表示されます。

2「フィールド」

検索テンブレートには、Advanced をクリック した時点で閲覧していた資料または文書タイ プに対応した「フィールド」が表示されます。

TID

各コンテンツページに対応する個別の Advanced Search のテンプレートが用意されています。例 えば、Browse から、「カリフォルニア州の裁判 例」を表示した上で、その画面中の Advanced Search をクリックすれば、「裁判官名」など、判例 に特化された文書「フィールド」が用意されたテン プレートが表示されます。

## [Browse] による階層および一覧からの各資料の指定

TIP

Westlaw上で資料種別を指定する方法には、いくつかの方法があります。「Westlaw ホームページ」で検索を実行すると、資料種別を横断的に対象とした検索結果が返ってきます。特定の資料種別を対象とした検索を行うに は、Browse 枠内から該当するタブを選択し (All Content、Federal Materials、State Materials 又は Practical Area)、その後、資料種別の大項目・小項目や法域などによる一覧から、最も適合するものをクリックして、対象 資料種別を選択します。

資料種別を選択すると、より細目の一覧が表示され、探している資料種別をさらに細かく指定することができます。加えて、選択した資料種別に対応した検索ボックスが画面上部に表示されます。この検索ボックスを使って、 当該資料種別を対象として検索を行うこともできますし、表示されている一覧から、お探しの資料種別が見つかるまで、細目の一覧をたどっていくこともできます。各資料種別の表示ページ内の一覧の構成は、それぞれによっ て異なります。

#### Browse 内のコンテンツタブ ACM-001 ¥ Folders V 🗘 History V 🛧 Favorites V 🔔 Alerts **.** ~ All Content (全てのコンテンツ) HOMSON REUTERS inter terms citations databases anything California WESTLAW Advanced Federal Materials (連邦法関連の資料) State Materials (州法関連の資料) Browse Favorites • Practice Area (実務法分野) All Content Federal Materials State Materials Practice Areas Tools Q-Cases Forms Public Records Select All Dockets Key Numbers Briefs 🔎 ナビゲーション・リンク Tria リンクをたどり、階層を降ることで、調査対象の法域または資料 THOMSON REUTERS All State & Federal Cases Search Cases WESTLAW ~ 種別へ絞り込みを行います。 検索ボックス Cases Add to Favorites See specific court for coverage information. Search all Cases content above or navigate to specific content below. (1) 画面上部のボックス内に検索語句(説明文・検索式)を入力します。 All Federal Cases All State Cases Federal Cases by Court U.S. Supreme Court LC Tay Cou U.S. Court of Appeals for Veterans Claims U.S. Courts of Appeals U.S. Court of Federal Claims Military Courts Federal District Courts U.S. Court of International Trade Judicial Panel on Multidistrict Litigation (JPML) Federal Bankruptcy Courts Federal Cases by Circuit 1st Circuit 6th Circuit 10th Circuit 11th Circuit 2nd Circuit 7th Circuit **3rd Circuit** 4th Circuit U.S. Supreme Court C.. V Search U.S. Supreme Court Cases WESTLAW ~ 5th Circuit **Cases by State** U.S. Supreme Court Cases Add to Favorites Make this My Start Page 資料種別の名称の隣に表示される 「Star アイコン uments below or search all U.S. Supreme Court Cases above. (1) (☆)」をクリックすると、当該ページの資料種別 10 most recent documents を「Favorites(お気に入り)」に追加することが ROBERT J. WITTMAN, et al., APPELLANTS v. GLORIA PERSONHUBALLAH, et al. 9 でき、「Westlaw ホームページ」 などからの指定 May 23, 2016 | --- S.Ct. ---- 2016 WL 2945226 | No. 14-1504 が簡単に行えるようになります。 MARVIN GREEN, PETITIONER V. MEGAN J. BRENNAN, POSTMASTER GENERAL 2 May 23, 2016 .... S Ct ..... 2016 WI 2945236 No. 14-613

## West Key Number System

West Key Number System®は、アメリカ法に対する包括的な法の分類体系であり、効率的な法情報調査を行う上で、不可欠な論点分類体系として広く知られています。West Key Number Systemは、出版の時代から、米WEST 社が独自に開発したシステムであり、現在、本製品でもWestSearch(法律検索エンジン)の一部としても活用され、本製品の他社製品との差別化に大きく寄与しています。論点やキーナンバー(Key Number)が分かっている場合や、調査対象の事柄を議論する際に裁判所が使った用語や概念が分かっていれば、West Key Number System を使って包括的な検索を実行し、調査対象の事柄に関連する論点に言及した判例(Published Opinions)を見つけることができます。

#### West Key Number System にアクセスする

- Browse 枠内 >All Content タブ内の「Key Numbers」をクリックします。
- 2 あるいは、同枠内 >Tools タブ内の、「West Key Number System」をクリックします。

#### West Key Number System のページ

- 画面上部の検索ボックスに、調べたい論点を入 力して、該当するKey Numberを検索します。
- または、一覧から階層を降って、関連するト ピックあるいは Key Number を見出します。
- 当該の番号をクリックして、詳細を確認します。次に、トピックの見出し(Heading)をクリックすると、選択した法域で下された当該論点を持つ判例の一覧が、検索結果として表示されます。

#### Global Search の検索結果

West Key Number はキーワード検索を実行した後の検索結果の1つとしても表示されます。

TIP

判例文書中の Headnote に当該判例に含まれる論 点として KeyNumber が記載されています。 各番号にリンクが張られていますので、それをク リックするだけで、同論点を持つ判例の一覧化(特 に、当該法域中の判例の一覧化)も簡単に行うこと ができます。

| THOMSON REUTERS    | Enter terms, citations, databases, anything                                                                                                    |                                                                                                    |                             |                                       |
|--------------------|----------------------------------------------------------------------------------------------------|----------------------------------------------------------------------------------------------------|-----------------------------|---------------------------------------|
| I Browse           |                                                                                                    |                                                                                                    |                             |                                       |
| All Content        | Federal Materials State Materials Practice Area                                                                                                    | s Tools                                                                                                  |                             |                                       |
| Cases              | Forms                                                                                                    | Public Records                                                                                           |                             |                                       |
| Key Numb           | ers Briefs                                                                                                    | Dockets                                                                                                  |                             |                                       |
| THOMS              | ON REUTERS<br>STLAW/ West Key Number He V Sa                                                                                                    | Federal Materials State Materials Practice Ar<br>West Key Number Syst<br>earch West Key Number Headnotes | eas Tools<br>em             |                                       |
| B<br>Seal<br>Juris | West Key Number Syste<br>tch for Key Numbers relevant to your issue ①<br>Enter terms e.g., landford duty of care to trespassers<br>addiction selected: All State & Federal Change Juris | M 🚖 Add to Favorites                                                                                     |                             |                                       |
| 4                  |                                                                                                    |                                                                                                    |                             |                                       |
| 1                  | ABANDONED AND LOST PROPERTY<br>ABATEMENT AND REVIVAL                                                                                                    | 136 DOWER AND CURTESY                                                                                    | 285 PARENTA<br>286 PARLIAME | NTARY LAW                             |
| 4                  | ABORTION AND BIRTH CONTROL                                                                                                    | 141 EASEMENTS                                                                                            | 287 PARTIES                 |                                       |
| 5                  | ABSENTEES                                                                                                    | 141E EDUCATION                                                                                           | 288 PARTITION               | i i i i i i i i i i i i i i i i i i i |
| 6                  | ABSTRACTS OF TITLE 5                                                                                                    | 142 EJECTMENT                                                                                            | 289 PARTNER                 | SHIP                                  |
| 7                  | ACCESSION                                                                                                    | 142T ELECTION LAW                                                                                        | 290 PARTY WA                | ILS                                   |
| 8                  | ACCORD AND SATISFACTION                                                                                                    | 143 ELECTION OF REMEDIES                                                                                 | 291 PATENTS                 |                                       |

## 検索結果を絞り込み

説明文やブリアン検索式を使って「Westlaw ホームページ」から検索を実行すると、検索結果の種別の1つとして、Overview のページが表示されます。このページには、資料種別ごとの検索結果リストの最上位のもの(=当 該資料種別中で最も関連性が高いとおもわれるもの)のみを、1つのページにまとめて表示し、調査対象の事柄に対して最も関連性の高い文書のみを概観することができます。

## ▲ 資料種別を選択する

左枠(View)内の資料種別名をクリックすると、当該資料種別の 検索結果が表示されます。

## B 各資料種別で最も関連性が高いとおもわれる 資料のみの表示(Overview-右図)

Overview のページには、各資料種別において、最も関連性の高い検索結果のみがまとめて表示されます。

## ○ 「Save to Folder」 アイコン

①保存しておきたい各個別資料に付されたチェックボックスに チェックを入れ、②同アイコンをクリックすると、Westlaw上の 資料保存フォルダに格納しておくことができます。

## し 出力(印刷・ダウンロード・Eメール・Kindle) アイコン

①検索結果中の複数の個別資料を選択したい場合には、先に、各個別資料に付されたチェックボックスにチェックを入れてから、 全体あるいは検索結果のリストを出力したい場合にはそのまま、 ②アイコン横の下向き矢印から出力方法を選択して、③出力のア イコンをクリックします。

ダウンロードした検索結果は、お使いのコンピュータ、Dropbox、 Amazon<sup>®</sup> Kindle<sup>®</sup>、又は Case Notebook<sup>™</sup> などでご利用頂け ます。

|                                     |         |                    |                                                                                | ACM-001 ¥                                | Folders 🗸                                      | ⊙ History             | \star Favorites 🗸                                 | 🛕 Alerts 🔒                                   | 2 *         |
|-------------------------------------|---------|--------------------|--------------------------------------------------------------------------------|------------------------------------------|------------------------------------------------|-----------------------|---------------------------------------------------|----------------------------------------------|-------------|
| THOMSON REUTERS                     | All Con | tent               | fair use of performance under copyright                                        |                                          |                                                | <b>√</b> A            | Il State & Federal                                | Advanced                                     | E,          |
| VIEW:                               | «       | Overview           | / (16)                                                                         |                                          |                                                |                       |                                                   |                                              |             |
| Overview                            | 16      |                    |                                                                                |                                          |                                                |                       |                                                   |                                              |             |
| Cases                               | 408     |                    |                                                                                |                                          |                                                |                       |                                                   |                                              |             |
| 🗪 Key Numbers                       | 10      | Select all items   | No items selected                                                              |                                          | R                                              |                       |                                                   |                                              |             |
| Trial Court Orders                  | 34      | Casas              | A22                                                                            |                                          |                                                |                       |                                                   |                                              |             |
| Statutes                            | 73      | Cases New all      | .408                                                                           |                                          |                                                |                       |                                                   |                                              |             |
| Regulations                         | 59      | 🔲 📜 Harper         | & Row Publishers, Inc. v. Nation                                               | Enterprises                              |                                                |                       |                                                   |                                              |             |
| Administrative Decisions & Guidance | 10,000  | Supreme            | Court of the United States May 20, 1985 4                                      | 71 U.S. 539 105 S.Ct 22                  | 18 83-1632                                     |                       |                                                   |                                              |             |
| Practical Law                       | 304     | Copyrig            | ht infringement action was brought arising out                                 | of magazine's unauthorize                | d publication of verba                         | itim quotes from Pr   | resident Ford's memoirs.                          | The United States D                          | Vistrict    |
| Secondary Sources                   | 5,367   | Court, th          | e Southern District of New York, 557 F.Supp. 1                                 | 067, entered judgment in fa              | avor of copyright hold                         | Jers. The United      | States Court of Appeals                           | lor the Second                               |             |
| Forms                               | 24      | Secti              | ion 107 provides that notwithstanding the prov                                 | isions of § 106 giving a co              | pyright owner the exe                          | clusive right to repr | oduce the copyrighted                             | work and to prepare de                       | erivative   |
| Briefs                              | 515     | works ba           | ased on the copyrighted work, the fair use of                                  | a copyrighted work for pur               | poses such as comme                            | ant and news repor    | rting is not an infringeme                        | int of copyright                             |             |
| Trial Court Documents               | 1,065   | In view            | of the First Amendment protections already e                                   | mbodied in the Copyright /               | Act's distinction betwe                        | en copyrightable      | expression and uncopyr                            | ightable facts and idea                      | as, and the |
| Expert Materials                    | 10,000  | latitude           | for scholarship and comment traditionally affor                                | ded by <mark>fair use</mark> , we see no | warrant for expandin                           | g the doctrine of fa  | ir use to create what am                          | ounts to a public figure                     | e exception |
| Jury Verdicts & Settlements         | 3,723   | to copyr           | ight                                                                           |                                          |                                                |                       |                                                   |                                              |             |
| Proposed & Enacted Legislation      | 10,000  | See                | Latman 7; Strauss, Protection of Unpublished                                   | Works (1957), reprinted as               | Study No. 29 in Cop                            | vright Law Revisio    | on Studies Nos. 29-31, p                          | repared for the Senate                       | e<br>Lot    |
| Proposed & Adopted Regulations      | 2,149   | unnublis           | shed material"): Ball 260 n 5 ("IThe doctrine                                  | of fair use does not apply t             | c. Snaw, Literary Prop<br>to unnublished works | "): A Weil America    | states 67 (1950) (11)ne<br>an Copyright Law & 276 | e can be no rair use<br>n 115 (1917) (the au | of an       |
| Arbitration Materials               | 9,512   | unpublis           | shed work                                                                      | 1                                        |                                                |                       |                                                   | Sector Contractor Sector Contractor          |             |
| All Results                         | 53,233  | Althou<br>kinds of | gh the Committee selected photocopying of cl<br>uses of copyrighted material." | assroom materials to illustra            | ate <mark>fair use</mark> , it empha           | sized that "the sam   | ne general standards of                           | fair use are applicable                      | e to all    |
|                                     |         | 🔲 🏴 Campb          | ell v. Acuff-Rose Music, Inc.                                                  |                                          |                                                |                       |                                                   |                                              |             |

## 検索結果を絞り込み(続き)

Overview のページから、その他の資料種別を選択すると、当該資料種別の検索結果のリストに対して、検索結果をさらに絞り込むためのツールをご利用頂けます。

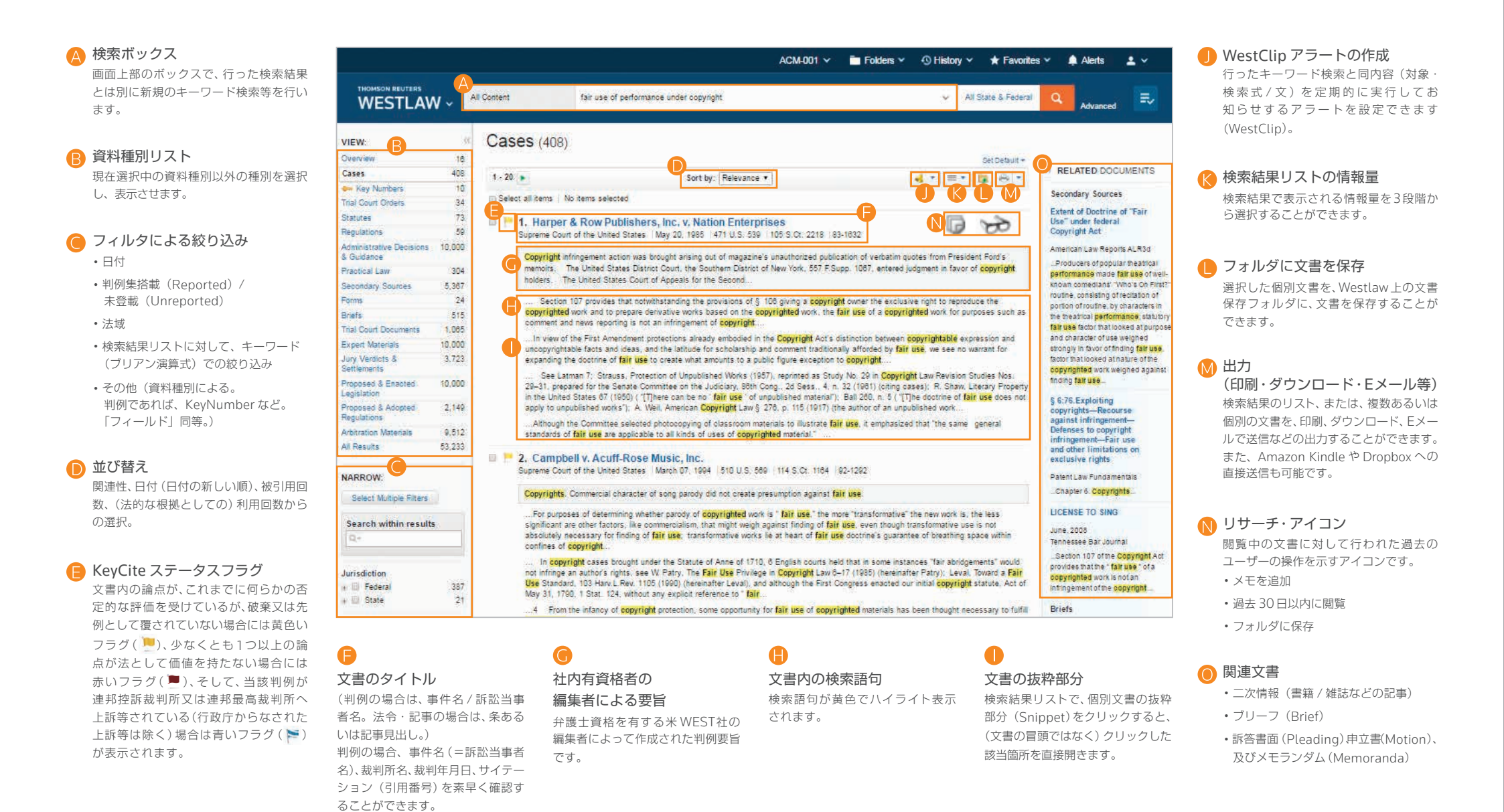

判例やその他文書を閲覧する際、調査を効率的に進めるために、様々な機能を利用することができます。

## 🛕 文書のタイトル

(判例の場合は、事件名/訴訟当事者名。 法令・記事の場合は、条あるいは記事見出 し。)判例の場合、事件名(=訴訟当事者 名)、裁判所名、裁判年月日、サイテーショ ン(引用番号)を素早く確認することがで きます。

#### ■ KeyCite 関連情報各タブ

閲覧中の文書に関連する各種情報 (履歴 / 参照情報など)を表示します。

#### 判例

- Filing:裁判所提出資料
- History : 裁判経過等
- Citing References:
   当該判例が引用された先の一覧
- Table of Authorities:
   当該判例が法的根拠にした資料の一覧

#### 法令

- ・Notes of Decision : 関係する判例等
- ・ History:新旧対象および各立法資料
- Citing References:
   当該条文が引用された先の一覧
- Context and Analysis: 注釈・解説等の分析資料、 上位・下位法令等

#### 検索結果リストに戻る

このボタンをクリックすると、検索結果 リストに戻ります。

#### 📄 前後の文書に移動

検索結果リストの中の前後の文書に移動し ます。

#### 検索語句の出現箇所

検索語句が出現する各文書内の該当箇所 ヘページ内ジャンプします。

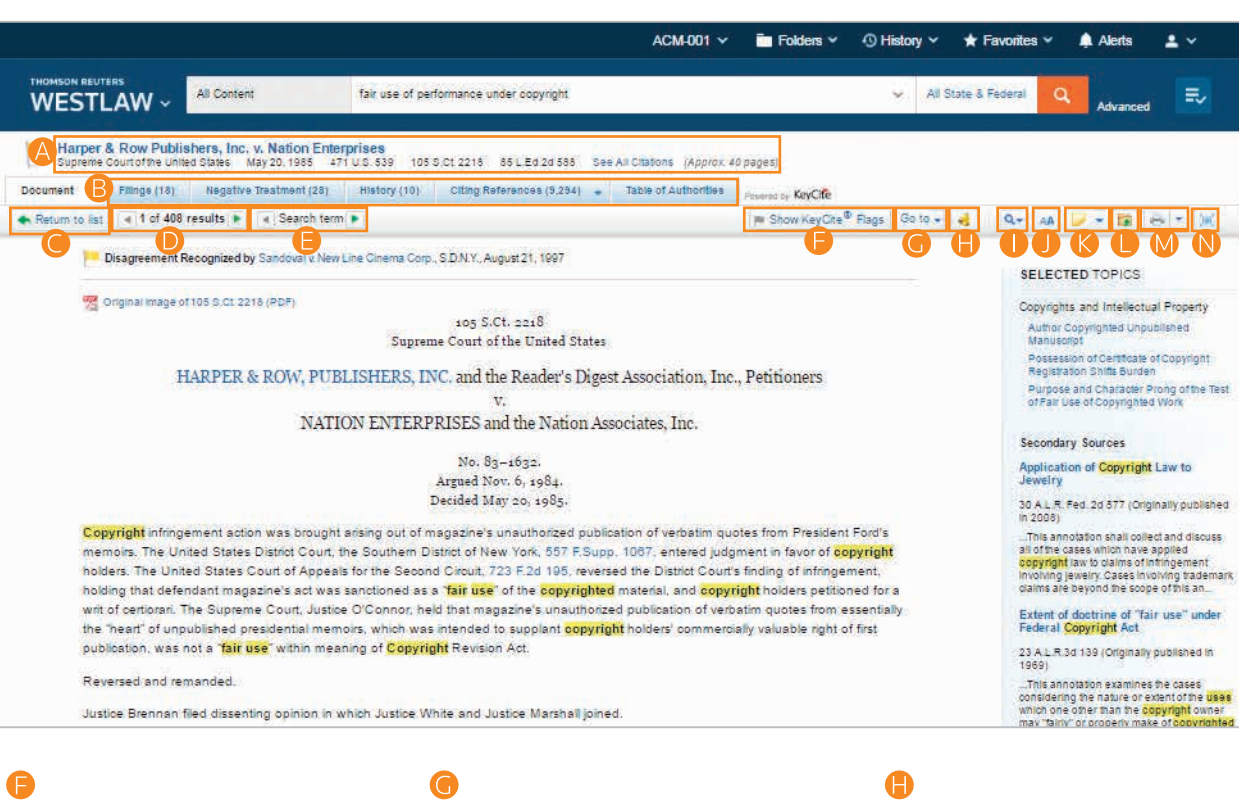

#### KeyCite ステータスフラグの表示

判例中にインラインで出現するサイテー ションで表現される別判例・法令に対する KeyCite のステータスフラグを表示させ ることができます。

## ページ内移動

現在閲覧中の文書内の特定の箇所に移動 (ページ内ジャンプ)することができます。

- West Headnotes
- 弁護士名および法律事務所名 (Attorneys and Law Firms)
- 各意見(Opinions)
- 当該判決のサイテーション一覧 (All Citations)
- 出版されている場合のページ番号

KeyCite アラート・エントリーの作成 閲覧中の文書に対するアラートを作成します (KeyCite)。

#### 文書内のテキスト検索 閲覧中の文書内の文字列を検索します。

オプションの表示 画面中での表示につき、スタイル、サイズ、

及び余白をお好みに合わせて変更するこ とができます。

## 🜔 文書メモの追加

現在閲覧中の文書の冒頭部分に、ご自分 で作成したメモを追加表示させるように したり、以前に追加したメモを非表示に したりすることができます。

## フォルダに保存

閲覧中の文書を Westlaw 中の保存フォ ルダに格納します。

## 🚺 出力

(印刷・ダウンロード・Eメール等) 閲覧中の文書を、Eメールで送信、印刷 又はダウンロードすることができます。 また、Amazon Kindle や Dropbox に直 接送信することもできます。

#### **全画面モード** 文書の表示画面を拡大して、読み易くす

ることができます。

## 作業を効率化する機能群(既読判別・関連論点・メモ機能等)

調査業務を効率化するために、全ての文書に、ワークフロー・ツールが用意されています。例えば、時間がなく一回のセッションで調査を完了することができない場合などに、これらを使うことによって、前回調査を終えた ところから、すぐに調査を再開することができます。

## 🛕 リサーチ・アイコン

閲覧中の文書に対して行われた過去の操作を示すアイコン です。

- → 過去30日以内に閲覧
- 🛐 フォルダに保存
- 🕞 メモを追加

## 🔒 関連論点からの拡張(Selected Topics)

閲覧中の文書に関連した論点を参照することによって、調査 をさらに進めることができます。

#### 選択したテキストに対する操作

文書内のテキストを選択すると、その箇所に対して次のよう な操作を行うことができます。

#### ・直近で使用したフォルダ内に保存

選択したテキストを、抜粋 (Snippet)として Westlaw 内 の保存フォルダに格納することができます。フォルダ内の同 部分をクリックすると、元の文書内の抜粋箇所に戻ります。

#### ・メモの追加

各文書に付したメモを追加したり、同僚とメモを共有したり することができます。

#### ・ハイライト

後で参照するときのために、テキストをハイライトしておく ことができます。また、ハイライトしたテキストを共有する こともできます。

#### ・出典付きコピー(Copy with Reference)

選択したテキストを他の文書にコピーする際に、正確なサイ テーションやページ番号を自動的に挿入することができま す。

|                                         |                    |                                                         |                              | ACM-001 ~                                                                                                    | 🖿 Folders 👻 🕚 Hi             | istory 👻 ★    | Favorites 👻 🌲 Alerts 💄 🗸                                                                                       |
|-----------------------------------------|--------------------|---------------------------------------------------------|------------------------------|----------------------------------------------------------------------------------------------------|------------------------------|---------------|----------------------------------------------------------------------------------------------------|
| WESTL4                                  | ÅW ~               | All Content                                             | fair use of g                | performance under copyright                                                                                                    | 8                            | ✓ All State 8 | Federal Advanced                                                                                               |
| Harper & I<br>Supreme Co                | Row Publis         | thers, Inc. v. Nation Enter<br>d States May 20, 1985 47 | <b>prises</b><br>10,0.539 10 | 15 S.Ct 2218 85 L Ed 2d 588 See All Citations (Approx. 4                                                                                                    | 0 pages)                     |               | A 🕞 😓 [                                                                                                    |
| Document I                              | Filings (18)       | Negative Treatment (28)                                 | History (10)                 | Citing References (9.294) - Table of Authorities                                                                                                    | Pasered by KeyOfe            |               |                                                                                                    |
| Return to list                          | a 1 of 408         | results 🕨 🖕 Search term                                 |                              |                                                                                                    | M Show KeyCite® Flags        | Go to 🖌 😽     | Q+ AA 🔛 + 🔯 📥 + 💓                                                                                              |
| pis Dis                                 | sagreement R       | ecognized by Sandoval v New I                           | ine Cinema Co                | vrp., S.D.N.Y., August 21, 1997                                                                                                    |                              |               |                                                                                                    |
| Superson State                          | ginal Image of     | 105 S.Ct 2218 (PDF)                                     |                              |                                                                                                    |                              |               | Copyrights and Intellectual Property                                                                           |
|                                         |                    |                                                         | 2261                         | 105 S.Ct. 2218                                                                                                    |                              |               | Author Copyrighted Unpublished                                                                                 |
|                                         |                    |                                                         | Supr                         | eme Court of the United States                                                                                                    |                              |               | Manuscript<br>Decrete of Contracts of Contract                                                                 |
|                                         | Н                  | ARPER & ROW PUB                                         | ISHERS                       | INC and the Reader's Digest Association. Inc                                                                                                    | Petitioners                  |               | Registration Shifts Burden                                                                                     |
|                                         |                    |                                                         |                              | v                                                                                                    |                              |               | Purpose and Character Prong of the Test                                                                        |
|                                         |                    | MATI                                                    | NI ENTER                     | PRICEC and the Mation Accordance Inc.                                                                                                    |                              |               | or ran use or copyrighted more                                                                                 |
|                                         |                    | MAIN                                                    | JIN LINILF                   | CFRIDED and the Ivation Associates, Inc.                                                                                                    |                              |               | Secondary Sources                                                                                              |
|                                         |                    |                                                         |                              | No. 83-1632.                                                                                                    |                              |               | Section of Converter to the                                                                                    |
|                                         |                    |                                                         |                              | Argued Nov. 6, 1984.                                                                                                    |                              |               | Jewelry                                                                                                    |
|                                         |                    |                                                         |                              | Decided May 20, 1985.                                                                                                    |                              |               | 30 A L R. Fed. 2d 577 (Originally published<br>in 2008)                                                        |
| Соруг                                   | right infringe     | ement action was brought                                | arising out of               | magazine's unauthorized publication of verbatim qu                                                                                                    | otes from President Ford's   |               |                                                                                                    |
| memo                                    | oirs. The Uni      | ted States District Court, t                            | ne Southern                  | District of New York, 557 F.Supp. 1067, entered judg                                                                                                    | ment in favor of copyright   |               | all of the cases which have applied<br>copyright law to claims of infingement                                  |
| holden                                  | rs. The Unit       | ed States Court of Appeals                              | for the Sec                  | and Circuit, 723 F.2d 195, reversed the District Court                                                                                                    | s finding of infiingement,   |               | Involving jeweiry. Cases Involving trademark                                                                   |
| shoking                                 | g that deter       | idant magazine's act was                                | O'Connor I                   | is a fair use of the copyrighted material and copyrighted material and | right holders personed for   | a             | Gaine are beyond are scope of the an                                                                           |
| the he                                  | eart" of           | ne oupreine obuit, ousloe                               | C COMMON                     | is intended to supplient copyright holders' commerce                                                                                                    | ally valuable right of first | ay .          | Extent of doctrine of "fair use" under<br>Federal Copyright Act                                                |
| publics                                 | ation, was         | Save to Recent Folder                                   |                              | aht Revision Act.                                                                                                    |                              |               | 22 A L B 24 120 (Cristophic sublished in                                                                       |
| 100000000000000000000000000000000000000 | -                  |                                                         | 1000                         |                                                                                                    |                              |               | 1969)                                                                                                    |
| Revers                                  | sed and            | Add a Note                                              |                              |                                                                                                    |                              |               |                                                                                                    |
| Justice                                 | e Brennar          | Highlight                                               |                              | white and Justice Marshall joined.                                                                                                    |                              |               | which one other than the copyright owner                                                                       |
|                                         | -                  |                                                         | <u>1-977</u> 4               | 1                                                                                                    |                              |               | may "fairly" or property make of copyrighted<br>works without the express consent o                            |
| Wes                                     | st Head            | Copy with Reference (Stan                               | dard)                        |                                                                                                    |                              | 2) (          |                                                                                                    |
| 1.000                                   | and a state of the |                                                         |                              |                                                                                                    | Change View                  |               | Farody as copyright infringement or<br>fair use under Federal Copyright Act<br>(17 U.S.C.A. secs. 101 et seq.) |

TIP

「出典付きコピー (Copy with Reference)」機能 を使用する際、引用形式を、標準 (Standard) や ALWD を含む、30以上の国及び州指定のフォー マットから選択することができます。

## 経緯・引用関係等の確認(KeyCite)

KeyCite を使うことにより、判例、議会制定法、裁判所規則、行政規制、審決が、現在でも法的に有効か否かを確認することができるサイテイタです。KeyCite は、アメリカ法のサイテイタ・サービスにおいて、最も網羅的 かつ正確で、さらに最速の更新スピードを誇るサービスであり、閲覧中の文書や検索結果から直接アクセスできる業界唯一のサービスです。

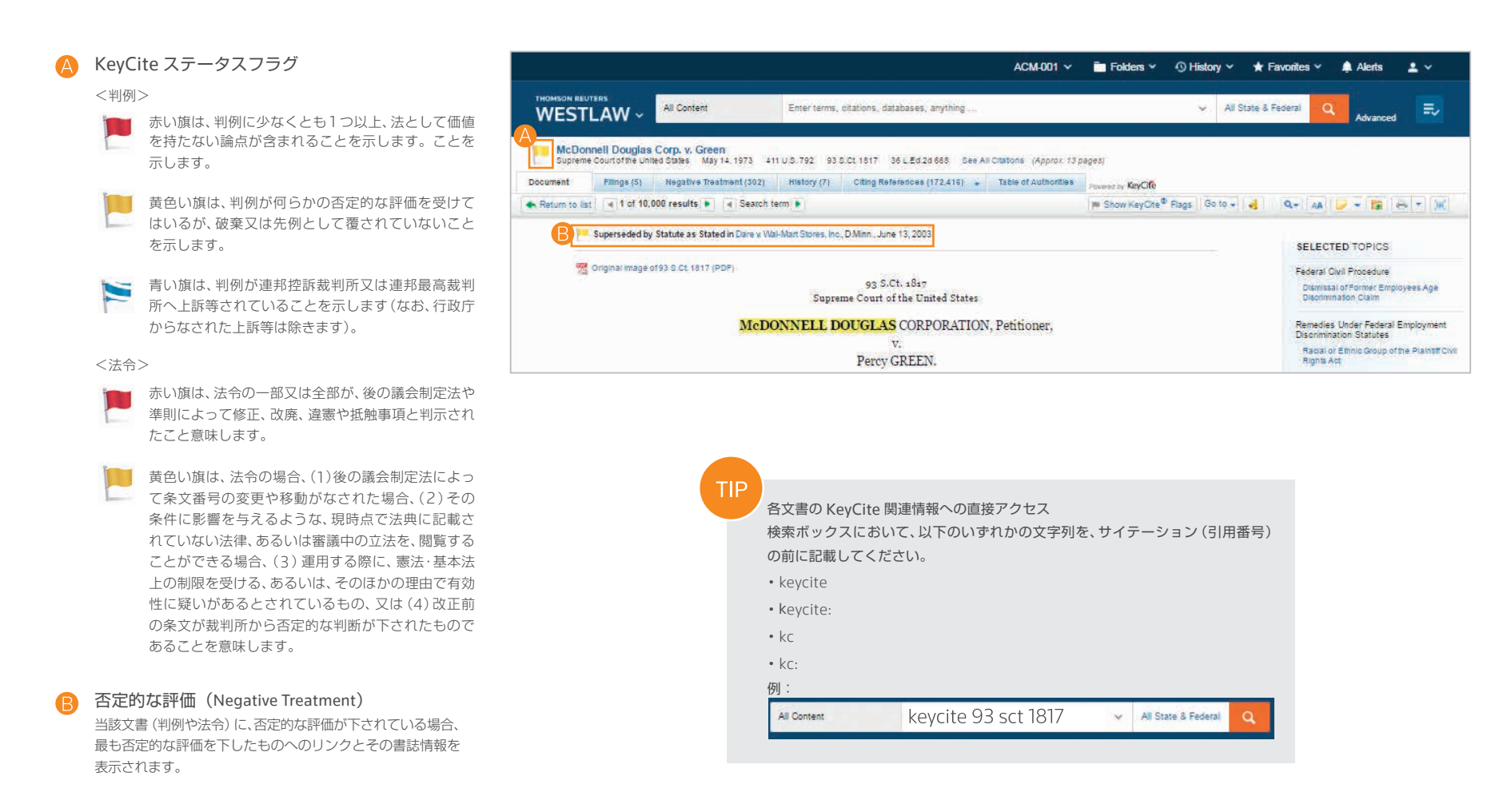

## Citing References(当該文書が引用された先の資料の一覧化)

KeyCite を使うことにより、調査対象の文書を引用した判例、行政資料、二次情報(書籍 / 雑誌)、ブリーフ、および、その他裁判資料を一覧化することができ、常に閲覧中の文書が法的有効性を有するかを確認しながら、 調査を進めることができます。さらに、他のサイテイタ・サービスに比べ、KeyCite では、より多くの種類の参照資料を閲覧することができます。

## ▲ Citing Reference へのアクセス

調査対象の文書を引用する参照資料を一覧化するには、 Citing References のタブをクリックします。

## B 並び替え

Citing References が表示するリストの表示順を変更する には、ツールバー上の Sort by (並び順)のドロップダウン リストから並び替える基準を選択します。

## Citing Reference が表示する リストの内容を絞り込む

・左枠内の検索結果内の検索ボックス (Search within Results) に検索文字列を入力します。

 
 ・ 左枠内に表示される文書タイプをクリックします(例: Cases)。加えて、左枠内の Narrow(絞り込み)以下に表示 されるフィルタ(法域、Headnote の論点等)を選択する ことで、リストの内容を、さらに絞り込むことができます。

#### KeyCite の参照深度バー

KeyCite にかけて調査対象にした文書を引用する裁判例、 審決、ブリーフ等が、当該文書をどの程度の深度で議論して いるかを示します。

| McDonnell Dougl                                                                     | as Corp. v. G                    | ireen<br>May 14, 1973       | 411 U.S                         | . 792 92 ANN 1817 36 L Ed 20 556 Dee All Citations (Approx. 13 pages)                                                                                                    |               |                  |         |                |
|-------------------------------------------------------------------------------------|----------------------------------|-----------------------------|---------------------------------|----------------------------------------------------------------------------------------------------|---------------|------------------|---------|----------------|
| Document Filings (5)<br>KeyCite Citing Reference                                    | Hegative<br>ces (48,809)         | Treatment (30               | 2) H<br>Sort By                 | story (7) Citing References (172,416) - Table of Authorities Powerd by KeyCife Depth: Highest First •                                                                                                    |               | No items selecte | d 🧕 💷 🖌 | 1 <b>13</b> (# |
|                                                                                     | 100                              | Treatm                      | ent                             | Title                                                                                                    | Date          | Туре             | Depth - | Headnote       |
| riew:<br>Dases<br>Inal Court Orders<br>Administrative Decisions &<br>Buidance       | 48,809<br>753<br>30,089          | Supers<br>Statute<br>Stated | eded by<br>e as<br>in<br>gative | <ul> <li>1. Dare v. Wal-Mart Stores, Inc.<br/>207 FSupp 2d 987, 989+, D.Minn:</li> <li>LABOR AND EMPLOYMENT - Discrimination: Civil Rights Act of 1991 applies to single-<br/>motive Title VII claims.</li> </ul>                                              | June 13, 2003 | Case             |         | 2 3<br>S.O.    |
| econdary Sources<br>ractical Law<br>ppellate Court Documents<br>nal Court Documents | 30,282<br>29<br>27,191<br>35,230 | Rejecti<br>Recogi<br>NE     | ión<br>nized by<br>GATIVE       | Gera v. Hasbro, Inc. #<br>1999 WL 1912300, '3+, D.R.I.<br>The pro se plaintiff, John Gera, in this instant action, seeks relief pursuant to Title VII,<br>42 U.S.C. § 2000e et seq., for alleged discrimination and retaliation. Plaintiff also                | Oct. 29, 1999 | Case             |         | 3<br>S.O.      |
| rbitration Awards<br>I Results<br>ARROW:<br>Select Multiple Filters                 | 33<br>172,416                    | Abroga<br>Recogi            | ition<br>nized by<br>OATIVE     | 3. Skaggs v. Elk Run Coal Co., Inc.<br>479 S.E.2d 861, 581+, WVa.<br>Employee brought disability discrimination claim under the Human Rights Act. The<br>Circuit Court, Raleigh County, Robert A. Burnside, J., entered judgment for employen<br>and denied.   | July 11, 1998 | Case             |         | S.CI           |
| Search within results<br>Q<br>urisdiction                                           | 44,953                           | Disagn<br>Recog             | eement<br>nized by<br>gative    | 4. Grutz v. U.S. Bank Nat. Ass'n #<br>895 N.W2d 506, 505+, Iowa App.<br>Forty-five-year-old Dena Grutz worked for U.S. Bank for approximately twelve years.<br>The bank terminated her employment. The stated reason was her lack of<br>"deciation.commitment. | Feb. 09. 2005 | Case             |         | 2<br>5<br>S.O. |
| State<br>Tribal<br>International                                                    | 3,841<br>4<br>11                 | Disagn<br>Recogn            | eement<br>nized by<br>GATIVE    | 5. Morgan v. FBL Financial Services, Inc.<br>178 F.Supp 2d 1022, 1029+, S.D.Iowa<br>LABOR AND ENEL OVMENT . Decomposition. Excitated response for excitated, follows /                                                                                         | Nov. 18, 2001 | Case             | 1229    | 3<br>S.Ct.     |

■■■■■ 詳細に議論(Examined): 調査対象の文書を引用する裁判例、審決、ブリーフ等が、被引用判例を詳細に議論していることを示します。 通常、印刷された文書で1ページ以上に及びます。

- 議論(Discussed): 調査対象の文書を引用する裁判例、審決、ブリーフ等が、被引用判例を実質的に議論していることを示します。通常、印刷された文書で1ページ以下、1パラグラフ以上に及びます。
- 引用(Cited): 調査対象の文書を引用する裁判例、審決、ブリーフ等が、被引用判例に関する議論をある程度含んでいる ことを示します。通常、印刷された文書で1パラグラフ以下の引用にとどまります。
- 言及(Mentioned): 調査対象の文書を引用する裁判例、審決、ブリーフ等が、被引用判例に言及していることを示します。通常、 サイテーション(引用番号等)への言及のみにとどまります。

## 出力(印刷・ダウンロード等)

Westlaw では、文書を保存するための多様な出力の選択肢を用意しています。ユーザーは、文書、文書内で指定した抜粋部分、検索結果一覧を、ほぼいつ・どこからでも、直接出力することができます。また、文書等を 直接 Amazon Kindle や Dropbox に送信したり、Case Notebook に出力することもできるほか、Westlaw 中の保存フォルダに格納したりすることができます。

## ▲ 出力アイコン

前回使用した出力方法のアイコンが表示 されています。なお、初期設定では、印刷 用のアイコンが選択・表示されています。

#### B 出力オプション

検索結果の一覧、単一あるいは複数の個別 文書(それぞれメモやハイライトの有無) の出力を行うことができます。また、出力 オプション内の各タブから、出力の形式等 を選択できます。選択可能なオプションは、 出力対象の文書や出力方法等によって異な ります。

|                                             |                                                  |                                                 | ACM-001 ~               | 🛅 Folders 👻 🤇        | ) History | × *       | Favorite  | s 🖌 🌲            | l Alerts     | <b>±</b> × |
|---------------------------------------------|--------------------------------------------------|-------------------------------------------------|-------------------------|----------------------|-----------|-----------|-----------|------------------|--------------|------------|
| THOMSON REUTERS                             | All Content                                      | modonnell douglas corp                          |                         |                      | ~         | All State | & Federal | ٩                | Advanced     | E,         |
| McDonnell Dougla<br>Supreme Court of the Ur | s Corp. v. Green<br>nited States May 14, 1973 41 | 1 U.S. 792 93 S.Ct. 1817 36 L.Ed.2d 668 See All | Citations (Approx. 13 p | nages)               |           |           |           |                  |              |            |
| Document Filings (5)                        | Negative Treatment (302)                         | History (7) Citing References (172,416) 🖕       | Table of Authorities    | Powered by KeyCite   |           |           |           |                  |              | Ą          |
| Return to list 🔳 1 of 10                    | ,000 results 🕨 🔳 Search t                        | erm 🕨                                           |                         | Me Show KeyCite® Fla | gs Go t   | • - 4     | Q         | AA 🛃             | - 🗊 🖶        | - 10       |
|                                             |                                                  |                                                 |                         |                      |           |           |           | Email            |              |            |
| Superseded b                                | y Statute as Stated in Dare v. Wa                | al-Mart Stores, Inc., D.Minn., June 13, 2003    |                         |                      |           |           | ~ B       | Print            |              |            |
|                                             |                                                  |                                                 |                         |                      |           |           |           | Download         |              |            |
|                                             | 0133 S.Ct 1617 (PDP)                             | 92 S.Ct. 1817                                   |                         |                      |           |           |           | Dropbox          |              | -          |
|                                             |                                                  | Supreme Court of the United States              |                         |                      |           |           | 10        | Kindle           |              | kge        |
|                                             |                                                  |                                                 |                         |                      |           |           | *         | Export to 0      | Case Noteboo | k          |
|                                             | McDO                                             | DNNELL DOUGLAS CORPORATION,                     | , Petitioner,           |                      |           |           |           | a a desire ation | Chatulan     | ment       |

| THOMSON REUTERS                                                                    | Email This Document                                                 |                                       | ×             |                                                                                      |
|------------------------------------------------------------------------------------|---------------------------------------------------------------------|---------------------------------------|---------------|--------------------------------------------------------------------------------------|
| WESTLAW ~ All Content                                                              | Recipients Layout and Limits Content to Append                      |                                       | All State & F | Advanced                                                                             |
| McDonnell Douglas Corp. v. Green<br>Supreme Courtortine United States May 14, 1977 | To<br>(separate multiple email addresses with a comma or semicolon) | What to Deliver Only pages with terms |               |                                                                                      |
| Return to list 1 of 10,000 results E Se                                            | Subject                                                             | Format<br>PDF                         | 5             | Q- AA 🔽 - 🛐 🖂 - 🕱                                                                    |
| Superseded by Statute as Stated in Dan                                             | Email Note                                                          |                                       |               | SELECTED TOPICS                                                                      |
| Original Image of 93 S.CL 1817 (PDF)                                               | optional notes                                                      |                                       |               | Federal Civil Procedure<br>Dismissal of Former Employees Age<br>Discrimination Claim |
| М                                                                                  | Email                                                               | icel                                  |               | Remedies Under Federal Employment<br>Discrimination Statutes                         |
|                                                                                    | Percy GREEN.                                                        |                                       |               | Racial or Ethnic Group of the Plaintiff<br>Rights Act                                |

TIP

出力形式、および、その他の出力オプ ションの初期設定を変更するには、画 面下の個人設定(Preferences)をク リックし、Delivery(出力)タブをク リックして行えます。これにより出力 のたびに変更する手間を省けます。

## 製品内の資料保存フォルダ

フォルダに追加された文書は、Westlaw上に保存されます。保存期間は自由に設定できます。フォルダ・ページを表示するには、画面上部の Folders をクリックします。

🔼 マイフォルダ(My Folders) 調査レポート ACM-001 ¥ Folders V 🕥 History V 🖈 Favorites V 🌲 Alerts Community 2 × フォルダを作成、管理、及び閲覧できます。 フォルダ内の調査内容をまとめた専門家の THOMSON REUTERS レポートを送信することができます。 = All Content Enter terms, citations, databases, anything All State & Federal WESTLAW ~ 新規フォルダ R History Folders 新規フォルダは必要な数だけいくつでも コピー又は移動 作成することができます。 フォルダ内のアイテムをコピー又は移動 New 📴 Options Clean Water " することができます。 Clean Wate ISSUE BREAKDOWN オプション 🕼 🕞 🗕 🛪 🗙 🗄 🫅 Employment - FLSA Foldered Cases ± 🛅 Employment - office gar-フォルダのコピー、移動、削除、エキスポー No items selected Legal Issues 出力 5 E Family Law ト、Amazon Kindle 又 は Dropbox Recommended Documents 26 Title Content Date Added Added By E Federal Notice of Appea フォルダ内のアイテムをEメールで送信、 への送信、及びフォルダ名を変更するこ Highlights Permits 02/22/2016 Legal Issues 印刷、ダウンロード、又はAmazon とができます。 🗄 🛅 lost causation 🔲 📜 Sierra Club, Lone Star Chapter v. Cedar Point Oil Co. Inc. 5 of 6 Cases 01/07/2013 Kindle や Dropbox に送信することが Attorney's Fees Under § 505(d) The MN Cases to follow C.A.5 (Tex.) January 11, 1996 73 F.3d 546 or § 509(b)(3) of Federal Water できます。 🐨 🛅 My Research Pollution Control Act Friends of the Earth, Inc. v. Laidlaw Environmental Services (TOC), Inc. Cases 12/27/2012 Amendments of 1972 (Clean 絞り込み E Sept research U.S.S.C. January 12, 2000 528 U.S. 167 Water Act) (33 U.S.C.A. 6 1365(d) or § 1369(b)(3)) E Surrogacy 並び替え機能やフィルタを使って、フォル West Virginia Highlands Conservancy, Inc. v. Huffman Cases 12/27/2012 削除 View 10 recommended documents S.D.W.Va. August 24, 2009 651 F.Supp.2d 512 ダ内のアイテムを素早く簡単に見つけるこ フォルダ内のアイテムを削除すると、当 4 of 6 Association to Protect Hammersley, Eld, and Totten Inlets v. Taylor とができます。 NARROW: Cases 12/27/2012 Requirement that there be 該アイテムはゴミ箱 (Trash) に移動され Resources, Inc. continuing violation to maintain Search within results C.A.9 (Wash.) August 06, 2002 299 F.3d 1007 citizen suit under federal ます。ゴミ箱を空にしない限り、アイテム environmental protection フォルダ検索結果内の検索 🔲 🔚 Hughey v. JMS Development Corp. Cases 12/27/2012 statutes は完全には削除されません。 C.A.11 (Ga.) April 01, 1996 78 F.3d 1523 View 10 recommended documents フォルダ内に格納した文書および抜粋部 Select Multiple Filters Driscoll v. Adams 12/27/2012 Cases 4 of 6 分を対象として、検索を実行することが C.A. 11 (Ga.) July 23, 1999 181 F.3d 1285 Administrative procedure and Type 🜔 フォルダ分析 judicial review. できます。 Document 100 per page View 9 recommended documents フフォルダに格納された各文書等に関連 Content Type 4 of 6 する追加の判例や法令についての参考情 説明の追加 Cases Construction and Application of 報を確認できます。 § 401 Water Quality フォルダ内に格納した文書に対するメモを Certification Requirement Annotated Documents D Under Federal Clean Water Act, 33 U.S.C.A. § 1341 追加するには、カーソルを対象となる文書 Highlighted View 10 recommended doc Notes の上に移動させ、鉛筆のアイコンをクリッ クします。

## 現在の KeyCite 情報

フォルダに格納された文書は、Westlaw によって自動的に更新され、ステータス フラグ等、常に現在の法の状態が反映さ れた状態になっています。 TIP フォルダ内の格納された文書や抜粋部分のテキストは、最初 に当該文書や抜粋部分が閲覧された時点から1年間無料で 閲覧することができます。 (従量課金の場合、同じ文書を、再度検索して閲覧すると再度 課金が発生します) 履歴機能を使えば、過去の調査履歴に素早く簡単にアクセスすることができます。調査履歴には全ての文書閲覧履歴や検索履歴が含まれています。調査履歴は、製品上に1年間自動的に保存されます。

## ▲ 最近閲覧した文書及び 最近の検索履歴

History (履歴)の上にカーソルを移動さ せると、直近で閲覧した文書、および、同 検索履歴が5件ずつ表示されます。

## B 全履歴

画面上部の History をクリックすると、 過去1年間の全履歴を閲覧することができ ます。

#### 検索結果内の検索

履歴内の検索機能やフィルタを使うことで、探したい文書を簡単に見つけることができます。

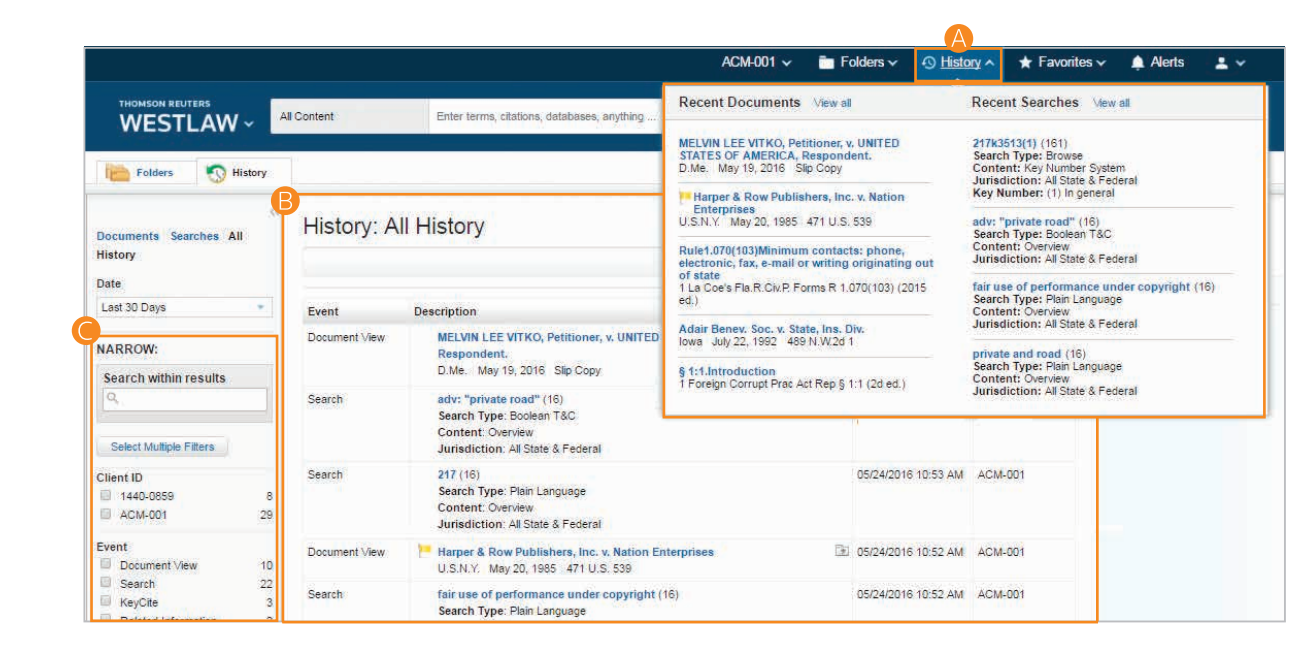

TIP

History (履歴)をクリックすると、 前回の調査を終えた時点に、素早く簡 単に戻ることができます。

## アラート・クリッピング(自動追跡調査機能)

アラートを使用することで、常に最新の動向を把握することができます。Westlawでは以下のようなアラートを提供しています。

- ・KeyCite Alert:裁判例、法令、及び行政資料のステータスをモニターし、当該文書のKeyCite 情報が変更されると、自動的に更新情報が送信されます。
- ・WestClip®:ニュースや最新の法律動向を常に把握することができるよう、登録された検索(検索対象と検索条件)を定期的に実行・配信します。
- ・Court Wire Alert:新規に申し立てられた裁判情報を日次で配信します (当日配信)。
- Publication Alert:指定した出版物 (Publication) について、当該出版物の新たな記事が Westlaw 上で閲覧可能となった時点で、速やかにその文書を受け取ることができます。
- ・Company Investigator:指定した会社の企業情報、資産情報、又は不利益となる可能性のある情報等を追跡することができます。
- ・Business Law Center Alert:従量課金よる調査のためのアラートを作成することのできるフレキシブルな機能です。
- Capitol Watch Track:連邦及び州の法案や規制をモニターします。

## 1 アラート・ページへのアクセス

画面上部の Alerts をクリックすると、アラート・ページが表示されます。

## 2 アラートの新規作成

Create Alert をクリックし、メニューからご 希望のアラートのタイプを選択します。

## 3 アラートの閲覧

閲覧したいアラートのタイプをクリックしま す。

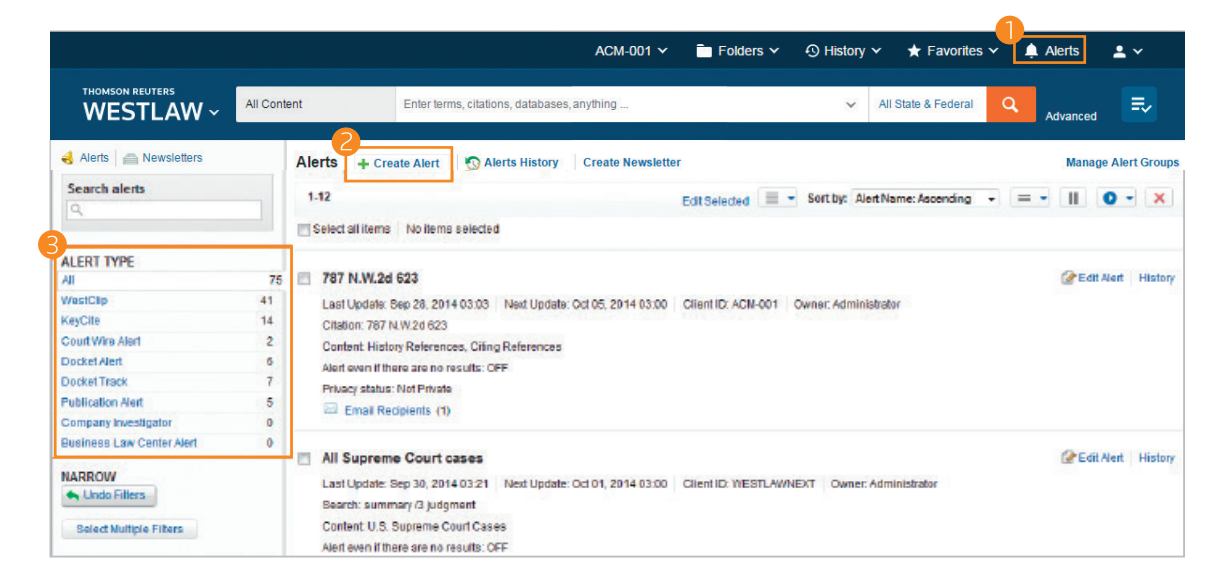

## 個人設定

Preferences (個人設定)のページを使うことで、Westlaw での様々な設定を、お好みに合わせてカスタマイズすることができます。

## 個人設定へのアクセス(画面下) Preferences(個人設定)のページにア クセスには、各ページの画面下部に表示 される Preferences をクリックします。

 検索設定 (Search Preferences) コンテンツタイプ毎の検索結果の並び替え 順 (Sort Order)を設定することができ ます。

## 出力設定(Delivery Preferences) デフォルトの文書形式、ファイル形式、レ

イアウト、及び出力時に含まれるコンテン ツを設定することができます。

#### サイテーション設定 (Citations Preferences)

・デフォルトの引用形式、及び出典ととも にコピー機能(Copy with Reference) を使用する際に適用される引用形式を 設定することができます。引用形式は30 種類以上用意されています。

 ・併記引用(Parallel Citations)をどの ように含めるかを設定することができます。

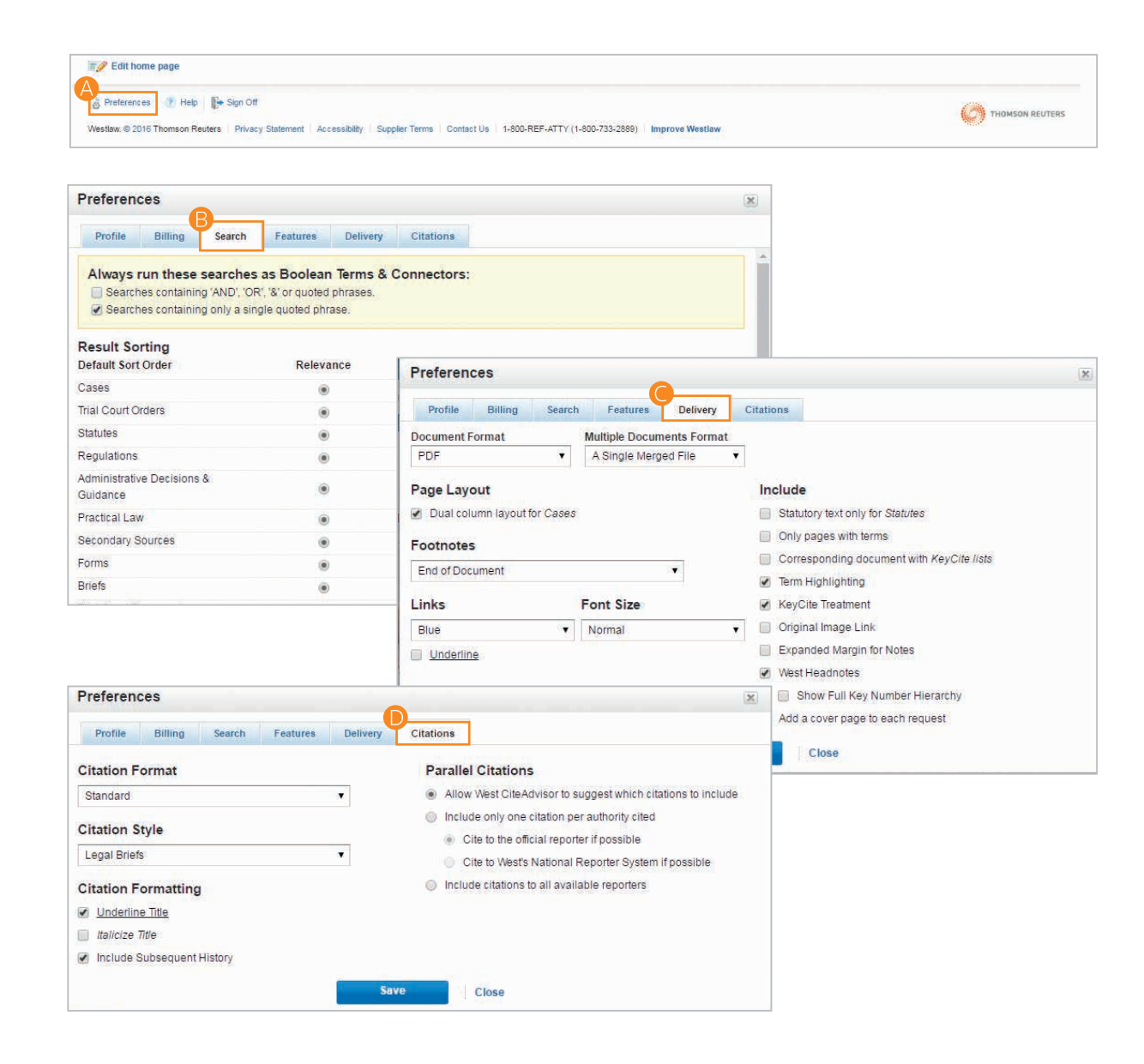

## システム要件(2018年11月末現在)

Westlaw を快適にご使用いただくために、お客様のコンピュータが以下のシステム要件を満たしていることご確認ください。また、ご利用のブラウザが最新バージョンであることをご確認ください。 Westlaw を正常にご利用いただくためには、以下のシステム要件が必要です。

## 対応するOS (オペレーティング・システム)

- ・Windows 7、8.1、及び Windows 10
- Windows Vista®
- Mac® OS 10.5 以降

## インターネット・ブラウザ

- ・Internet Explorer® 11以降(Windows のみ)
- ・ MozillaTM Firefox® の現行バージョン又は Extended Support Release Version
- Safari® 10.0 以降
- ・Chrome の現行バージョン
- ・Microsoft Edge の現行バージョン

## モバイル

- iPhone(iOS 9.0 以降、iPhone 4S 以降)
- iPad(iOS 9.0 以降、iPad 第2世代以降)
- Android (4.0 以降)

## その他の要件

- ・モニター解像度1024×768以上
- ・Adobe® Acrobat Reader 9.0 以降(古いバージョンでは特定の印刷機能が使えない場合があります)
- Adobe Flash

## iPad® 及び iPhone®上で Westlaw のアプリを使用する

ご自宅やオフィスの PC でご利用の Westlaw の機能を、外出中もご利用いただけます。現在 Westlaw をご契約されているユーザーの皆様には、iPad 及び iPhone のアプリを無料でご利用いただけます。Apple®の App Store から Westlaw のアプリをダウンロードして、ご利用ください。

## 外出中でも調査を継続することができます。

#### iPad

- ・WestSearch で検索を実行し、検索結果をフィルタで絞り込む
- ・KeyCite 情報、調査履歴、お気に入り、及びよく使うコンテンツにアクセスする
- ・文書にメモやハイライトを追加する
- ・フォルダを使って、調査内容を整理する
- ・オンライン及びオフラインで文書を保存、ダウンロード、又は閲覧する、又は文書に注釈を付ける

#### iPhone

- ・WestSearch で検索を実行し、コンテンツのページを閲覧する
- ・フォルダ、お気に入り、最近の調査履歴にアクセスする
- ・文書を印刷、Eメールで送信、又はダウンロードする
- ・アプリ上で Westlaw のアラートを受け取る
- ・特定の法分野又は企業に関するカスタマイズされた更新情報やニュースを受け取る

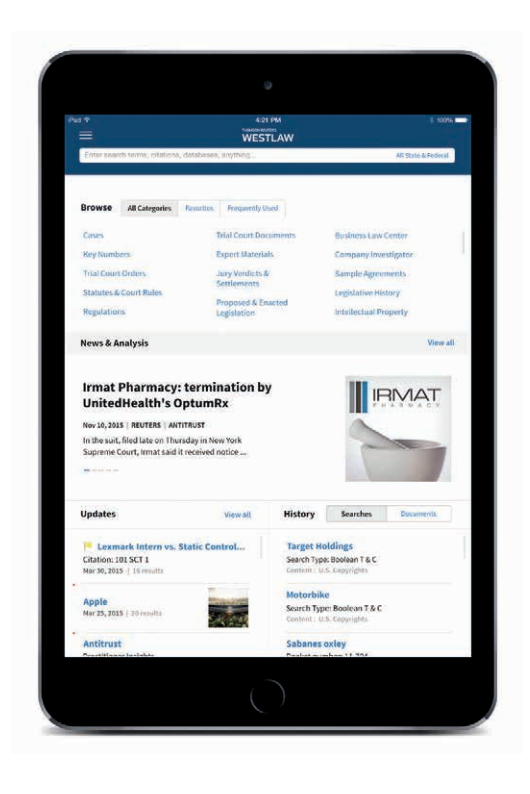

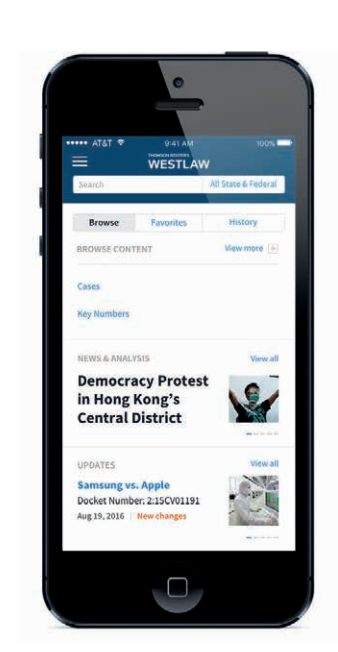

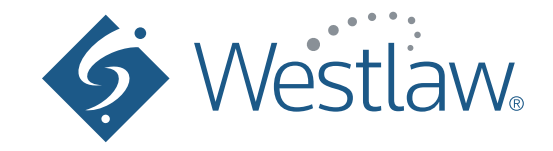

お申込み、お問い合わせは、下記フリーダイヤルまたは E-mail にてご連絡ください。

ウエストロー・ジャパン株式会社 で : 0120-100-482 (月〜金 9:00〜18:00) Email : support@westlawjapan.com http://www.westlawjapan.com/

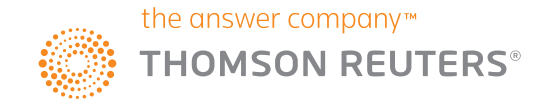